# NVR-B3211.27.50.191108版本说明书

浙江宇视科技有限公司

# NVR-B3211.27.50.191108版本说明书

关键词:版本信息、使用限制及注意事项

**摘要:**本文档描述了 NVR-B3211.27.50.191108 单板软件的版本信息、版本使用限制和注意事项、版本 特性说明等信息。

#### 缩略语:

| 缩略语                        | 英文全名 | 中文解释    |  |
|----------------------------|------|---------|--|
| NVR Network Video Recorder |      | 网络视频录像机 |  |

# 目录

| 1版本信息                        |
|------------------------------|
| 1.1 版本号                      |
| 1.2 版本适用产品型号                 |
| <b>1.3</b> 已发布版本及发布原因        |
| 2版本使用注意事项4                   |
| 3版本软件特性                      |
| 4版本变更说明                      |
| 4.1 特性变更说明                   |
| <b>4.2</b> 操作方式变更说明          |
| 5 配套资料及获取方式                  |
| 6版本升级操作指导77                  |
| 6.1 升级注意事项7                  |
| 6.2 升级方法7                    |
| 6.3 使用 Web 界面升级操作步骤 ······77 |
| <b>6.4</b> 使用人机界面升级操作步骤      |
|                              |

# 1 版本信息

### 1.1 版本号

NVR-B3211.27.50.191108

### 1.2 版本适用产品型号

#### 表1 版本适用产品型号表

| 产品型号          | 产品配置 | 产品描述                                           |
|---------------|------|------------------------------------------------|
| NVR302-09S-DT | 不涉及  | 2 盘位 9 路接入,支持 H.264、H.265 解码,支持 4K 高清显示        |
| NVR302-16S-DT | 不涉及  | 2 盘位 16 路接入,支持 H.264、H.265 解码,支持 4K 高清显示       |
| NVR301-04W-DT | 不涉及  | 1 盘位 4 路 Wi-Fi 接入,支持 H.264、H.265 解码,支持 4K 高清显示 |

### 1.3 已发布版本及发布原因

#### 表2 已发布版本及发布原因

| 版本号                     | 基础版本号                   | 发布日期       | 发布原因 |
|-------------------------|-------------------------|------------|------|
| NVR-B3211.27.50.191108  | NVR-B3211.27.45.191015  | 2019-11-08 | 发布用服 |
| NVR-B3211.27.45.191015  | NVR-B3211.27.40.190905  | 2019-10-15 | 发布用服 |
| NVR-B3211.27.40.190905  | NVR-B3211.27.35.190801  | 2019-09-05 | 发布用服 |
| N\/R-B3211 27 35 190801 | NIVE P2214 27 20 100712 | 2019-08-01 | 归档生产 |
|                         |                         | 2013 00 01 | 发布用服 |
| N\/R-B3211 27 30 190712 | NVR-B3211 27 25 190621  | 2019-07-12 | 归档生产 |
|                         |                         | 2013 07 12 | 发布用服 |
| NVR-B3211.27.25.190621  | B3226P35                | 2019-06-21 | 发布用服 |
| B3226D35                | B2226B20                | 2010 04 20 | 归档生产 |
|                         | B32201 30               | 2019-04-29 | 发布用服 |
| B3226D30                | P2226D25                | 2010-04-02 | 归档生产 |
|                         | D32201 23               | 2019-04-02 | 发布用服 |
| B3226P25                | B3226P23                | 2019-02-25 | 发布用服 |
| <b>D2226D22</b>         | Pagaepag                | 2019 12 26 | 归档生产 |
| B3220F23                | B3220F22                | 2018-12-20 | 发布用服 |
| B3226P22                | B3226P11                | 2018-12-07 | 发布用服 |
| B3226P11                | B3225P30                | 2018-10-22 | 发布用服 |
| B3225P30                | B3225P22                | 2018-09-03 | 发布用服 |
| B3225P22                | B3225P21                | 2018-07-26 | 归档生产 |

|          |          |            | 发布用服 |
|----------|----------|------------|------|
| B3225P21 | B3225P10 | 2018-07-07 | 归档生产 |
|          |          | 2010 07 07 | 发布用服 |
| B3225P10 | B3202P41 | 2018-05-21 | 发布用服 |
| R2202D41 | B3202D30 | 2018 04 12 | 归档生产 |
| B3202F41 | B3202F30 | 2018-04-12 | 发布用服 |
| R2202R25 | B2202D25 | 2018 02 27 | 归档生产 |
|          | B3202F23 | 2018-02-27 | 发布用服 |
| B3202P30 | B3202P22 | 2018-01-04 | 归档生产 |
|          |          | 2010 01 04 | 发布用服 |
| B3202P25 | B3202P21 | 2017-12-04 | 归档生产 |
|          |          | 2017 12 04 | 发布用服 |
| B3202P22 | B3202P21 | 2017-11-24 | 归档生产 |
|          |          | 2017 11 21 | 发布用服 |
| B3202P21 | B3202P06 | 2017-11-21 | 归档生产 |
|          |          | 2017 11 21 | 发布用服 |
| B3202P06 | B3202P01 | 2017-09-20 | 试制   |
| B3202P01 | 首次发布     | 2017-08-31 | 试制   |

# 2 版本使用注意事项

无。

# 3 版本软件特性

### 表3 产品软件特性

| 业务       | 特性及描述                                              |  |  |  |
|----------|----------------------------------------------------|--|--|--|
| 音视频解码    | 设备支持H.264/H.265图像压缩格式,图像分辨率可达4K,传输码率最高<br>支持16Mbps |  |  |  |
| 数据存储     | 录像数据存储到本机硬盘中                                       |  |  |  |
| 基于Web的管理 | 设备提供基于Web的用户界面,对设备进行配置管理                           |  |  |  |

## 4 版本变更说明

## 4.1 特性变更说明

#### 表4 NVR-B3211.27.25.190621

| 项目   | 特性        | 特性描述                                      |  |  |  |
|------|-----------|-------------------------------------------|--|--|--|
|      | GB双直存     | 支持GB 协议接入IPC双直存                           |  |  |  |
|      | 图片推送      | 告警图片推送至手机APP                              |  |  |  |
|      | H265      | 设备默认开启"首次添加自动切换H265"                      |  |  |  |
|      | 人脸VIP     | 新增人脸识别展示界面                                |  |  |  |
| 新增特性 | UNP2.0客户端 | UNP2.0客户端(softvpn)下载路由配置文件                |  |  |  |
|      | Web 免控件   | Web 免控件播放实况                               |  |  |  |
|      | 车牌VIP     | 新增车辆识别展示界面                                |  |  |  |
|      | 新人机       | 新人机界面(高科技酷炫肤色、开机向导、通道配置、回放优<br>化、智能分析等优化) |  |  |  |
|      | 找回密码      | 可以通过预留手机、邮箱、微信小程序、APP找回密码                 |  |  |  |
|      | 增加预置位巡航   | 预置位巡航可添加32个预置位                            |  |  |  |
|      | 回放主流      | 标清回放时单分屏回放自动切主流播放                         |  |  |  |
| 优化特性 | 权限独立      | 通道实况权限和音频权限独立设置                           |  |  |  |
|      | 报警配置      | 新增人形检测                                    |  |  |  |
|      | 快速出图      | 接入天视通IPC 大小画面切换快速出图                       |  |  |  |
|      | 人脸优化      | 人脸抓图入库(本地和APP)                            |  |  |  |
| 删除特性 | 无         | 无                                         |  |  |  |

#### 表5 B3226P11 特性变更说明

| 项目   | 特性    | 特性描述                         |  |  |  |
|------|-------|------------------------------|--|--|--|
| 新增特性 | 车牌识别  | 实现车牌识别支持黑白名单                 |  |  |  |
|      | 热度图   | 支持热度图数据的统计及导出                |  |  |  |
|      | 视图库   | 1. 上行C接口人脸业务<br>2. 上行C接口车牌业务 |  |  |  |
|      | 无账号扫码 | APP无账号扫码添加NVR                |  |  |  |

| 项目                    | 特性                    | 特性描述                |  |  |
|-----------------------|-----------------------|---------------------|--|--|
|                       | Onvif                 | 支持onvif Profile S认证 |  |  |
| 图形解锁                  |                       | 支持人机图形解锁            |  |  |
|                       | 告警推送                  | LAPI告警支持穿NAT推送      |  |  |
| web维护特性 新增网络监测、网络流量功能 |                       |                     |  |  |
|                       | 2盘位及以下,实现零操作自动搜索添加IPC |                     |  |  |
|                       | 云台预置位优化               | 云台预置位名称可配置          |  |  |
| 优化特性                  | 抓图优化                  | 新增抓图分辨率720P和1080P   |  |  |
|                       | RTMP                  | 支持NVR直推RTMP流        |  |  |
|                       | 出图速度优化                | 接入IPC快速出图像          |  |  |
| 删除特性                  | 无                     | 无                   |  |  |

#### 表6 B3225P10 特性变更说明

| 项目   | 特性        | 特性描述                    |  |  |
|------|-----------|-------------------------|--|--|
| 新增特性 | 告警上报      | 实现非订阅方式的告警上报,人机新增相关配置界面 |  |  |
|      | 增加技术支持信息  | 交互界面热线、QQ、微信公众号二维码      |  |  |
|      | 组播        | 增加RTSP组播功能              |  |  |
|      | UCODE     | 支持辅流,三流UCODE配置          |  |  |
|      | 智能告警      | 增加物品遗留、移除告警             |  |  |
|      | 通道配置      | 增加国标接入设备类型可配置           |  |  |
| 优化特性 | APP配套优化   | 快速出图像。                  |  |  |
|      | 上行回放      | 支持一体机32倍速回放             |  |  |
|      | RTMP功能点优化 | 增加分发通道限流配置              |  |  |
|      | 设备接入      | 新增RTSP批量添加通道方式          |  |  |
| 删除特性 | 无         | 无                       |  |  |

### 4.2 操作方式变更说明

无。

# 5 配套资料及获取方式

#### 表7 配套手册清单

| 手册名称        | 资料版本  | 获取方式              |
|-------------|-------|-------------------|
| 网络视频录像机快速入门 | V1.00 | 随设备发货,最新资料从宇视官网获取 |

## 6 版本升级操作指导

### 6.1 升级注意事项

- 本软件系统包含用户软件程序(Program.bin)镜像。版本升级可以通过 Web 或者人机界面进行升级。升级之前,请在 WEB 或人机界面上做好配置备份,防止升级失败无法恢复。
- 升级过程中,请确保网络连接和设备供电正常。

### 6.2 升级方法

本版本可以通过 Web 升级、人机界面升级,Web 和人机界面都支持云升级。

### 6.3 使用Web界面升级操作步骤

通过 Web 界面进行系统软件升级,操作步骤如下:

- (1) 使用 admin 用户登录 Web 界面;
- (2) 进入[配置]界面,打开[系统维护]中的[系统维护]界面;
- 图1 系统维护

| unv                          |   | ■ 实況        | 1111 回放                  |             | • 配置 |        |          |
|------------------------------|---|-------------|--------------------------|-------------|------|--------|----------|
| 客户端配置                        | ¥ | 系统维护        |                          |             |      |        |          |
| 设备配置                         | ~ | 10          | 重新启动设备                   |             |      |        |          |
| 通道配跟                         | ¥ | 简单性写        |                          | 印度卢西部       |      |        |          |
| 硬盘記圖                         | ¥ | 10-1-1-1-12 | eto tar i Crista da seto |             |      |        |          |
| 报警配置                         | ~ | PDEWS.      | WARL OF MILES            | anon (sciat |      |        |          |
| 异常配置                         |   | 导出的重        | 导出配置文件                   | r           |      | 1      | 1 100 21 |
| 网络配置                         | V | 导入配置        |                          |             |      | 381/85 | 导入       |
| 用户配置                         | ~ | 本地升级        |                          |             |      | 浏览     | 升度       |
| 系统维护                         | ~ | 云升级         |                          | 检查更新        |      |        |          |
| 日本查询                         |   | 诊断信息        |                          | 导出          |      |        |          |
| 硬盘检测                         |   | 客户朔日志       |                          | 打开目录        |      |        |          |
| 在线用户                         |   | 注意;升级过      | 程中请勿断电或者                 | 进行其他操作      | 1    |        |          |
| 网络状态                         |   |             |                          |             |      |        |          |
| 通道信息                         |   |             |                          |             |      |        |          |
| 灵像状态                         |   |             |                          |             |      |        |          |
| 网络抓包                         |   |             |                          |             |      |        |          |
| <ul> <li>BERGHERP</li> </ul> |   |             |                          |             |      |        |          |

- (3) 点击本地升级后的<浏览>按钮,选中需要升级的镜像文件(Program.bin),然后点击<升级>按钮;
- (4) 或者点击云升级后的<检查更新>按钮,使用云升级,请确保设备接入公网;如果发现新版本, 会弹出提示直接升级;在弹出的确认界面中点击<确定>按钮启动升级;

#### 图2 确认升级

| 来自网页的 | 消息           | 1116      | Distant, proto- | <b>X</b> |
|-------|--------------|-----------|-----------------|----------|
| ?     | 设备升级大约<br>作? | 约需要2分钟,升级 | 成功后将重启设备,是否确认   | 人进行该操    |
|       |              |           | 确定              | 取消       |

(5) 等待升级完成,升级完成之后,设备会自动重启,完成升级。

### 6.4 使用人机界面升级操作步骤

通过人机界面进行系统软件升级时,设备支持本地 USB 升级,具体操作步骤如下:

#### 1. 本地升级

使用本地升级方式进行版本升级前,请确保已获取升级文件,并将升级文件拷贝至 U 盘。

- (1) 将装有升级文件的 U 盘插入设备的 USB 接口;
- (2) 使用 admin 用户登录人机界面;
- (3) 进入[系统维护→系统升级],在"分区列表"的下拉框中选择升级文件路径(注意:升级文件必须放在 U 盘的根目录下),单击<升级>;
- (4) 系统弹出确认提示框,单击<确定>;

#### 图3 确认升级

| ج                   | 统提示 |  |  |  |  |
|---------------------|-----|--|--|--|--|
| 1 升级后,系统将自动重启,是否继续? |     |  |  |  |  |
| 确定                  | 取消  |  |  |  |  |

(5) 升级完成后,设备自动重启,完成升级。

#### 2. 云升级

使用云升级方式进行版本升级前,请确保设备已经接入公网,并保持网络通畅。

- (1) 进入[系统维护→系统升级],在"云升级"部分点击<检查更新>按钮;
- (2) 发现新版本之后,单击<升级>。

©2018浙江宇视科技有限公司,保留一切权利。

非经本公司书面许可,任何单位和个人不得擅自摘抄、复制本文档内容的部分或全部,并不得以任何形式传播。

本文档中的信息可能变动,恕不另行通知。